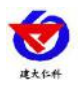

# RS-WS-WIFI-C4 Temperature and humidity transmitter User manual

Document version V1.0

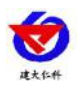

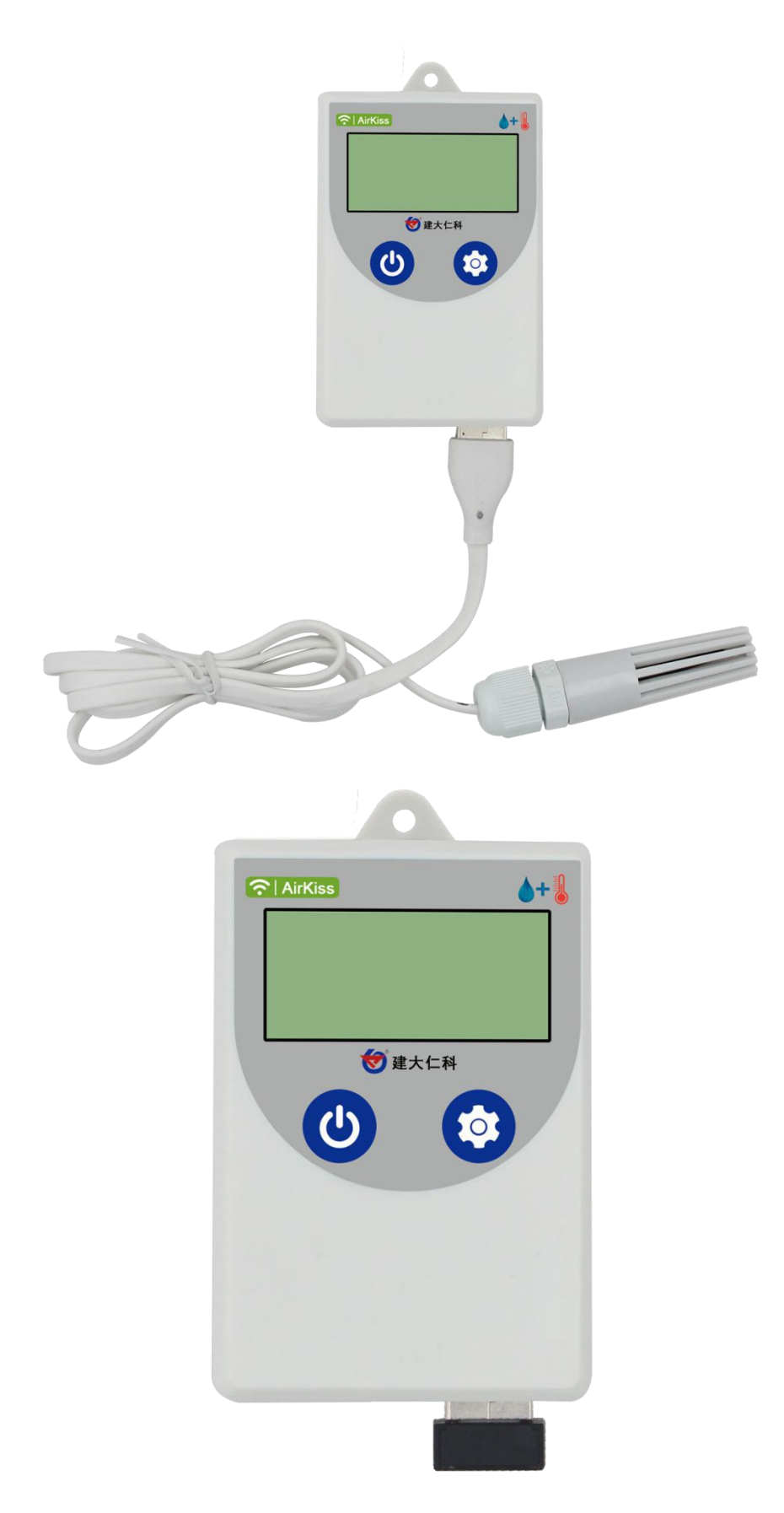

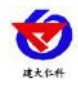

## **Table of Contents**

| - Product introduction.                                     | 4  |
|-------------------------------------------------------------|----|
| 1.1 Description                                             | 4  |
| 1.2 Features                                                | 4  |
| 1.3 technical parameter                                     | 5  |
| 1.4 product model                                           | 5  |
| op. Installation instructions                               | 5  |
| 2.1Equipment inspection before installation                 | 5  |
| 2.2device installation                                      |    |
| 三.Panel and configuration instructions                      |    |
| 四.Free WeChat platform application                          | 7  |
| 4.1Check before accessing WeChat platform                   | 7  |
| 4.2WeChat platform binding and real-time data viewing       | 7  |
| 4.3. WeChat platform parameter setting                      | 9  |
| 4.3.1Platform host parameter configuration                  | 9  |
| 4.3.2Platform upper and lower limit settings                | 9  |
| $\pm$ .System menu and settings                             |    |
| 5.1Key Description                                          | 10 |
| 5.2Function display item description                        | 11 |
| 5.3Set parameter operation instructions                     |    |
| 5.3.1Temperature and humidity calibration                   |    |
| 5.3.2 Set the upper and lower limits of temperature         |    |
| 5.3.3Set the upper and lower limits of humidity             |    |
| 5.3.4Clear historical data                                  | 14 |
| 5.3.5Set time, password, buzzer                             |    |
| 5.3.6Set offline time recording interval                    | 15 |
| 六.Equipment size                                            |    |
| $\pm$ .Possible reasons for failure of distribution network | 16 |
| 八.Access monitoring platform (Free platform)                |    |
| 九.Contact information                                       | 17 |

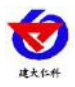

# -. Product introduction

## **1.1 Description**

RS-WS-WIFI-C4 series is a temperature and humidity transmitter using WIFI wireless data transmission. Temperature and humidity data can be collected and uploaded to the free WeChat device platform provided by our company through WIFI network. The product WIFI adopts AirKiss technology, which can realize one-button distribution network and easy networking. The product adopts imported high-precision sensor with high sampling precision and small annual drift.

When the transmitter is connected to the WIFI network in the venue, the real-time data can be uploaded to the WeChat device platform by means of the on-site network. When the network is disconnected, the device will automatically cache the data, and the network resumes automatically retransmitting the data. Use WeChat to scan the QR code on the transmitter to instantly manage the device and view the data, which is simple and convenient.

The transmitter has a LCD screen to display temperature and humidity data, device power and current network connection status in real time. The transmitter has a built-in battery, which can be used continuously for more than 14 days on a single charge. It can also be powered by a mobile phone charger for a long time. The transmitter has a built-in buzzer for over-limit alarms.

The probe built-in type can be used to measure the temperature and humidity of a normal environment. The probe external type can be used to measure the temperature and humidity of high temperature or low temperature and high humidity. The products are mainly used in greenhouses, laboratories, breeding, greenhouses, offices, warehouses and other places where temperature and humidity are required for online monitoring.

## 1.2Features

■ Use high quality imported temperature and humidity sensor for temperature and humidity data measurement.

- Use WIFI wireless transmission to easily upload data online via the live network.
- Free WeChat platform management device to view data in real time.
- Communication disconnects the device to automatically cache data, and the communication resumes

automatically uploading data, and the cached data can reach 1000.

- The device uses a low-power LCD screen to view the temperature and humidity in real time.
- Built-in buzzer for ultra-high temperature alarm.
- Built-in high-capacity lithium battery with built-in battery or external power supply
- Temperature and humidity overrun WeChat real-time push.
- AirKiss WIFI networking technology makes it easy to connect with one button.

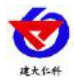

# 1.3 technical parameter

| power supply               | DC5V powered or built-in battery                   |                           |                              |  |  |  |
|----------------------------|----------------------------------------------------|---------------------------|------------------------------|--|--|--|
| Communication<br>Interface | Standard WIFI wireless (2.4GHZ)                    |                           |                              |  |  |  |
| WIFI                       |                                                    |                           |                              |  |  |  |
| communication              |                                                    | Support for 802.11b/g     | /n wireless standards        |  |  |  |
| parameters                 |                                                    |                           |                              |  |  |  |
| WIFI                       | Support for WPA/WPA2 security mode                 |                           |                              |  |  |  |
| encryption                 |                                                    |                           |                              |  |  |  |
| performance                |                                                    |                           |                              |  |  |  |
|                            | temperature                                        | Probe built-in type       | -20~+60 ℃                    |  |  |  |
| Measuring range            |                                                    | Probe external type       | -40~+80°C                    |  |  |  |
|                            | humidity                                           |                           | 0~100%RH                     |  |  |  |
| measurement                | temperature                                        | ±0.5°C (25°C)             |                              |  |  |  |
| accuracy                   | humidity                                           | ±3%RH(5~95%RH,25°C)       |                              |  |  |  |
|                            | Once full charge can work continuously for 14 days |                           |                              |  |  |  |
| length of work             | Externa                                            | l power supply can work c | continuously for a long time |  |  |  |
| Charging time              |                                                    | 6 hours full of           | charge                       |  |  |  |

# 1.4 product model

| RS- |     |       | Company code |   |                       |
|-----|-----|-------|--------------|---|-----------------------|
|     | WS- |       |              |   | Temperature humidity  |
|     |     |       |              |   | sensor                |
|     |     | WIFI- |              |   | WIFI mode upload data |
|     |     |       | C4-          |   | COS04 sensor          |
|     |     |       |              | 0 | Built-in probe        |
|     |     |       |              | 5 | External probe        |

# $\square$ . Installation instructions

# 2.1Equipment inspection before installation

■ 1 temperature and humidity recorder equipment

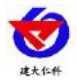

Certificate, warranty card, after-sales service card, etc.

Accessories hanging rope

#### 2.2 device installation

The equipment can be hung in any place where it can be hung, and the suspension equipment is suspended using a lanyard.

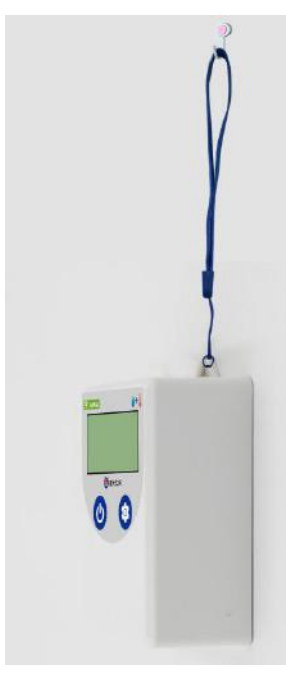

# $\Xi$ .Panel and configuration instructions

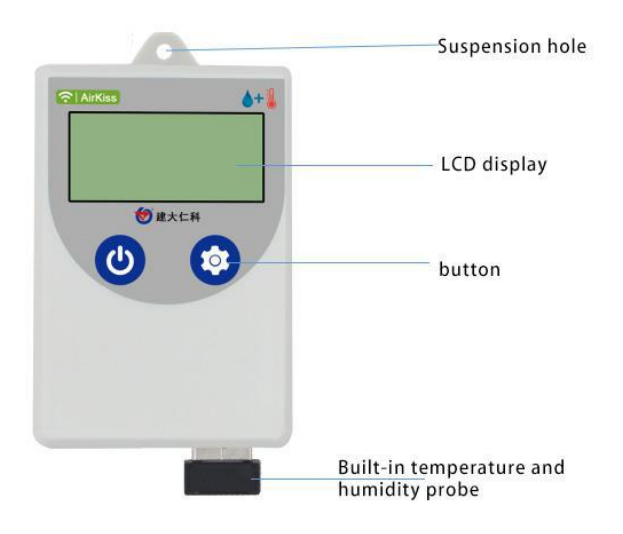

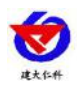

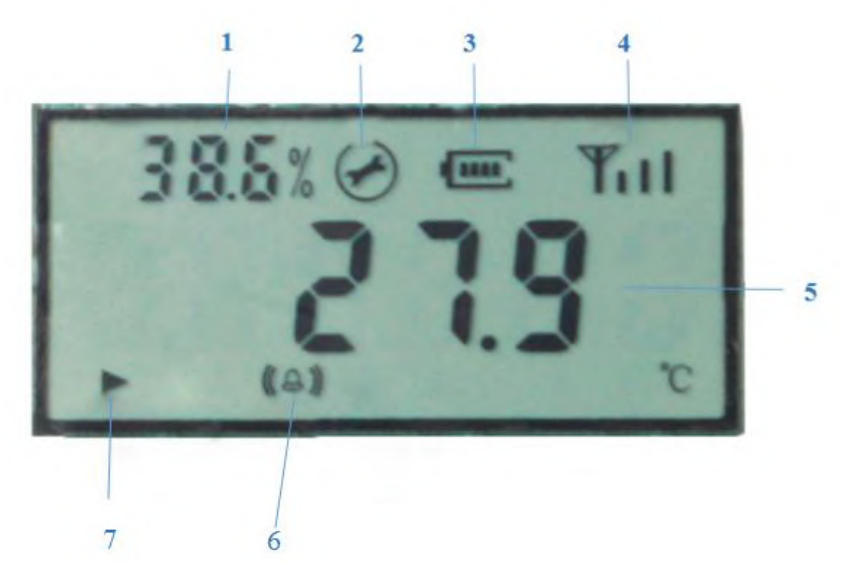

| number | Description                                                                                         |
|--------|----------------------------------------------------------------------------------------------------|
| 1      | Wheel display humidity and system time                                                              |
| 2      | The device is in the setup state                                                                    |
| 3      | Remaining battery display                                                                           |
| 4      | WIFI connection identifier (broken network is broken, connected to the network to display normally) |
| 5      | Wheel display temperature and number of stored                                                      |
| 6      | Temperature or humidity alarm prompt                                                                |
| 7      | Automatically enable offline caching when the device is disconnected                                |

# 四.Free WeChat platform application

# 4.1Check before accessing WeChat platform

- Confirm that the device is QR code and complete and clear.
- Test whether the environment in which the device is to be installed has a wireless network and the network signal is strong.
- The wireless network that is connected to the mobile phone and the device that is about to connect to the network use the same network.
- The device is fully charged.
- Know the password of WIFI.

# 4.2WeChat platform binding and real-time data viewing

- 1: Pay attention to the Shandong PeopleSoft equipment platform (you can directly scan the QR code on the device).
- 2: Click [Quick Action]  $\rightarrow$  [Add Device] in the public number menu.

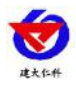

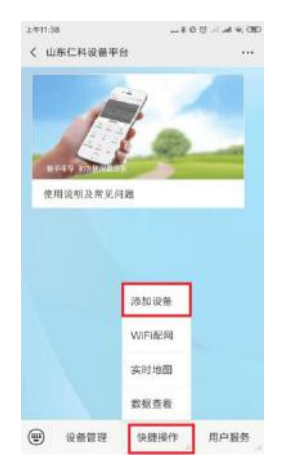

1. Click [Identify Device], scan the QR code, and click on the binding device.

| 下午5:18                                                                                                    | (19) P In 31 47 (19) | 上年8:53       | \$ 1월 전 ::: .:: .::: 4G, (39) |
|----------------------------------------------------------------------------------------------------|----------------------|--------------|-------------------------------|
| X 设备绑定                                                                                                    | •••                  | × 设备绑定       |                               |
|                                                                                                    |                      | 设备名称: 100000 | 05                            |
|                                                                                                    |                      | 设备类型: 100000 | 00                            |
| 通扫描设                                                                                                    | 能上的二维码               | 设备地址: 100000 | 05                            |
| P                                                                                                    |                      |              |                               |
| and the second second s |                      | 该设备          |                               |
|                                                                                                    |                      | 取消绑定         | 申请绑定                          |
| Ţ,                                                                                                    | 別设备                  |              |                               |
|                                                                                                    |                      |              |                               |
|                                                                                                    |                      |              |                               |
|                                                                                                    |                      |              |                               |

1. WeChat platform enters WIFI distribution network stage, click [OK].

2.

2. When the device is powered on (short press "left button" to power on under power off state), long press "right button". The WiFi signal indicator flashes in the upper right corner of the display, and the device is in the distribution network.

3. Click Next, enter the password of the WIFI connected to the mobile phone, click Connect, the WeChat page shows that the distribution network is successful, the device interface flashes "ON", and then returns to the detection temperature and humidity interface.

| - |   | - |  |
|---|---|---|--|
| 1 | - |   |  |
| 1 | S | " |  |
|   |   |   |  |

| 半年1:40             | 10 - A & CD | 上年9:32       | \$ \$ \$ \$ \$   | 上年9:34              | \$\$\$ \$\$ # # \$\$ OB |
|--------------------|-------------|--------------|------------------|---------------------|-------------------------|
| × 设备绑定             |             | × WIFI配网     |                  | く 配置设备上网            |                         |
| 设备名称: 不知道          |             | 设备           | WIFIER           | -                   | ~                       |
| 段备类型; 100000       | 000         | 1)综合主和初识条约 > | 」同一个WiFI防造肉 ( 革会 | (=                  | -                       |
| 日本100000           | 909         | 设备被同一个无线路日   | 由總网络覆盖)。         |                     |                         |
| <b>该设备未绑定机主,</b> ( | 是否绑定并成为机主?  | 2)长按设备(确认键或  | (OK键)待设备运行灯快     | ~                   |                         |
|                    |             | 闪,松开按键。      |                  | RKM                 | CU004                   |
| 3                  | 是示<br>      | 3)点击下一步输入WIF | 1元线密码。           | Wi-Fi較码 inte入at/Pin | Ni - F土病語               |
| WAERAN FERIN       | 置<br>新      | 1            | <b>F</b> —≢      |                     |                         |
| 取消                 | 确定          |              |                  | 15                  | lę.                     |
| TEN MISE           |             |              |                  |                     |                         |
|                    |             |              |                  |                     |                         |
|                    |             |              |                  |                     |                         |
|                    |             |              |                  |                     |                         |
|                    |             |              |                  |                     |                         |
|                    |             |              |                  |                     |                         |

3. Go back to the main page of WeChat platform and click [Device Management] to enter the device

management page. You can view real-time data from your device.

## 4.3. WeChat platform parameter setting

#### 4.3.1Platform host parameter configuration

Click the host parameter configuration in the drop-down menu, click Edit, you can set the platform parameters, including the device name, alarm record, etc., open and close, offline judgment interval, SMS alarm interval, alarm contact, etc. Open node 1 and click Save. (Specific settings refer to the user guide in the public number)

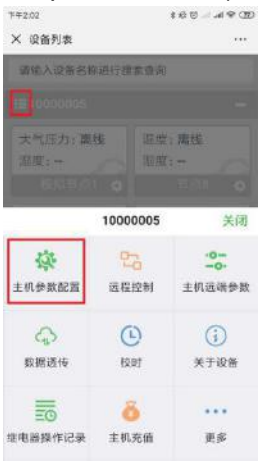

#### 4.3.2Platform upper and lower limit settings

Click the drop-down menu of Node 1 and click [Parameter Settings]. Enter the parameter setting page, the switch of the alarm mode can be set on the page. Select "Analog 1 Enable Analog 2 Enable" for the data type. Set the analog range according to the range of the selected probe, (take the probe external type as an example) and set the upper and lower limits of the analog (it is recommended to be the same as the upper and lower limits of the device to ensure the synchronization of the platform and device alarms). Refer to the User Guide settings in the WeChat platform for specific settings.

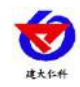

| × 设备列表              |           |              |              |    |
|---------------------|-----------|--------------|--------------|----|
| 霸信入设备名称             | 語行理論      | 10 M M       |              |    |
|                     |           |              |              |    |
| 大气压力:0.0<br>湿度:0.00 | 0         | 运营;)<br>范度;) | 0.00<br>0.00 |    |
|                     |           |              |              | ٥  |
| 調練: 0.0             |           | 退版: ·        | 0.00<br>0.00 |    |
|                     | 0         |              |              | ¢  |
|                     | 节点        | [1           |              | 关闭 |
| ▶<br>历史数据/曲线        | 。<br>历史\$ | ><br>Liž     | 根盤           | 记录 |
| <b>p</b>            |           | 1            | 4            | ē  |
| 石信装进记录              | 邮件发送      | #i2.#        | 22.87        | ew |

|          |        | 编辑      | ON  |
|----------|--------|---------|-----|
| 节点名称     | 节点1    | -       |     |
| 数据类型     | REAL   | 倉用模取棚2官 | ŧ   |
| 小数数位     | 2      | 优先级     | 100 |
| 节点使能     | #      |         |     |
| 短信开关     | π      | 邮件开关    | *   |
| 微信开关     | *      |         |     |
| 模拟量1名制   | ¥:     | 温度      | 1   |
| 模拟量1转制   | 美公式:Y= | AX+B    | 1   |
| A: 0.1   |        | B: 0    |     |
| 模拟量1量积   | £: []  | -40 )~( | 80  |
| 模拟量1上网   | 8位:    | 50      |     |
| 開い 間1 元月 | RUA:   |         |     |

| 模拟<br>模拟: | 量2名称:<br>量2转换公式 | : Y=A | 混肉<br>X+B | 1 |      |  |
|-----------|-----------------|-------|-----------|---|------|--|
| A:        | 0.1             |       | B;        | 0 |      |  |
| 倾权        | <b>慰2</b> 景程:   | 0     |           | - | 100  |  |
| 模拟        | 图2上限值:          | 10    | 0         |   |      |  |
| 模拟        | 量2下跟值:          | 0     |           |   |      |  |
| 短信;       | 方式:             |       | 5.98.803, |   | ~    |  |
| 自定.       | 义内容:            |       |           |   | ~~~~ |  |
|           |                 | -     |           |   |      |  |

# $\pm$ .System menu and settings

# 5.1Key Description

|        | Features        | Description                              | Button operation |
|--------|-----------------|------------------------------------------|------------------|
|        |                 |                                          | mode             |
| Left   | Shift key       | • Exit operation when parameter setting  | dog              |
| button | Page up         | • Front page flip button when viewing    | dog              |
|        |                 | menu                                     |                  |
|        | return key      | • Return to the main menu when the       | dog              |
|        |                 | interface is set or viewed               |                  |
|        | Shutdown button | • Device shutdown                        | Long press       |
|        | Power button    | • Device boot                            | Long press       |
| Right  | Page backward   | • Page view button                       | dog              |
| click  | Increase key    | • Data increase button when parameter is | dog              |
|        |                 | modified                                 |                  |
|        | Enter           | • Confirm the button after modifying the | Long press       |
|        |                 | parameters                               |                  |

The device is in the state of detecting the temperature and humidity main page, short press the left button 0, Display the minimum temperature and humidity of the device after booting, continue to press the left button 0, Shows the maximum temperature and humidity after the device is turned on.

When the device is in the state of detecting the temperature and humidity main page, press and hold the right button to enter the distribution network.

The device is in the off state, you can press and hold the left button to enter the temperature and humidity

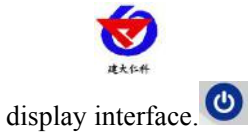

When the alarm is enabled, the alarm in the setting interface is enabled, the alarm is turned off, and the alarm sound is cleared. (Note: Turn off the alarm enable only to turn off the buzzer, can not turn off the alarm, the alarm still exists when the temperature and humidity exceed the limit)

# 5.2Function display item description

Short press under the main interface 🕺, Enter the password, the default password 000, Then long press Can enter the menu setting interface. Short press when entering your password Can increase or decrease, short press OShift.

| Menu<br>number | Features                             | Scope and description                       | default                               |
|----------------|--------------------------------------|---------------------------------------------|---------------------------------------|
| 1.             | View address                         | Unchangeable                                | Unchangeable                          |
| 2.             | Set the temperature correction value | -99.9~99.9                                  | 0                                     |
| 3.             | Set the humidity calibration value   | -99.9~99.9                                  | 0                                     |
| 4.             | Set the upper temperature limit      | -99~999                                     | 100                                   |
| 5.             | Set the lower<br>temperature limit   | -99~999                                     | 0                                     |
| 6.             | Set the upper humidity limit         | 0~999                                       | 100                                   |
| 7.             | Set the lower<br>humidity limit      | 0~999                                       | 0                                     |
| 8.             | Set clear history data               | 0 means no clear, 1 means clear             | 0                                     |
| 9.             | Set time                             | 00:00~23:59, Can only set hours and minutes | Hours and minutes of system real time |
| А.             | set password                         | 000~999                                     | 000                                   |
| B.             | Set buzzer alarm<br>enable           | 0 means no, 1 means enable.                 | 1, Alarm enable                       |
| C.             | Set offline recording<br>interval    | 0~9999, 0 means no record, unit minutes     | 15min                                 |

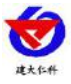

## 5.3Set parameter operation instructions

**(**: Left button. **(**: Right button

In the temperature and humidity interface, short press "Right button" to enter the input password interface, short press "Right button" to add the current value, press "Left button" to shift, (password default 000) and then press "Right button" to enter the device configuration. interface. Enter the configuration interface, short press "right button" to page down, short press "left button" to page up, long press "right button" on different pages to enter this page mode: short press "right button" to increase the value, short press "left" Shift "key", then long press "right click" to save the data. (Note: After a button operation of 20S in a setting interface, the device automatically enters the temperature and humidity display interface).

## 5.3.1 Temperature and humidity calibration

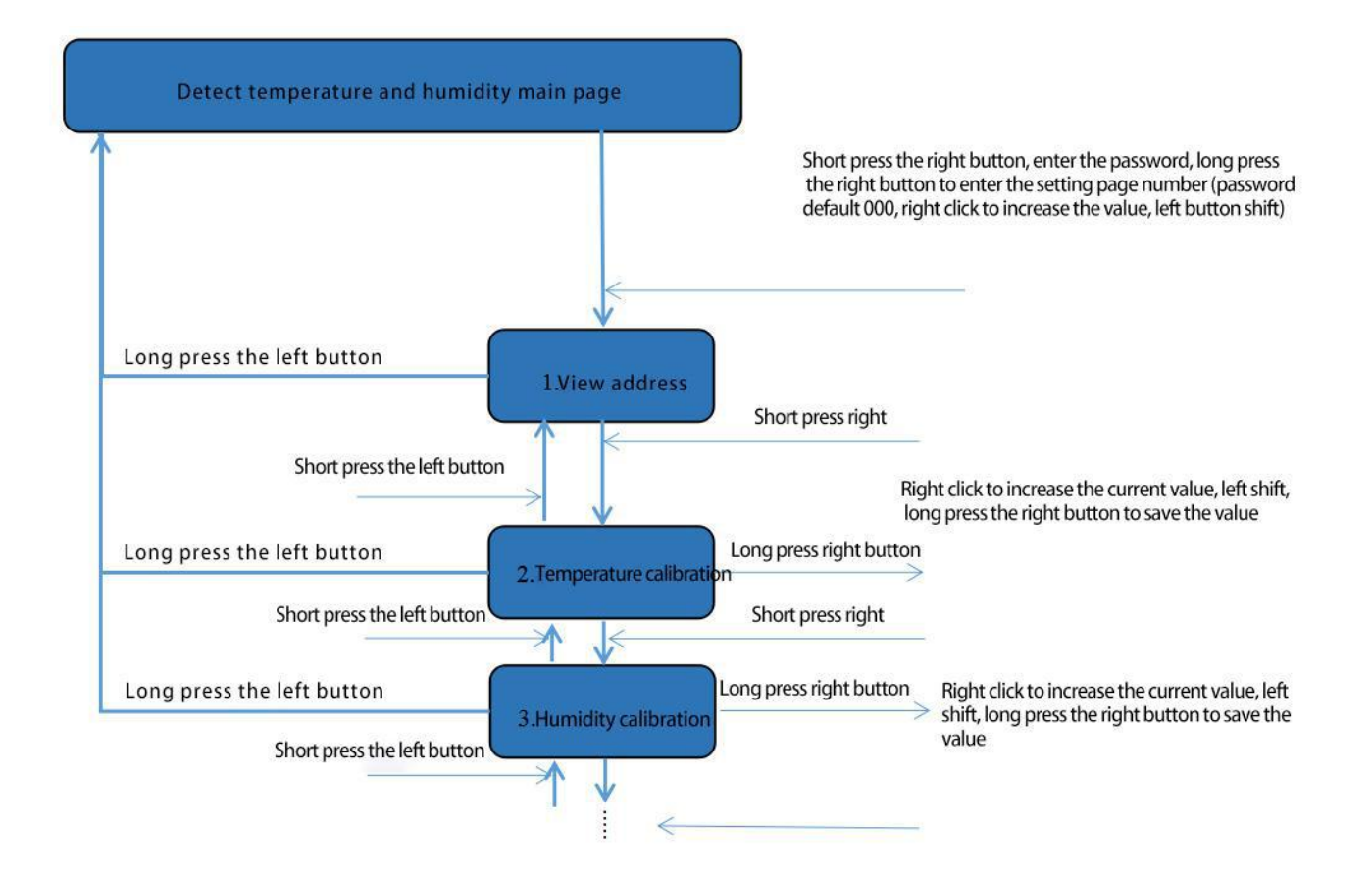

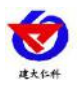

## 5.3.2 Set the upper and lower limits of temperature

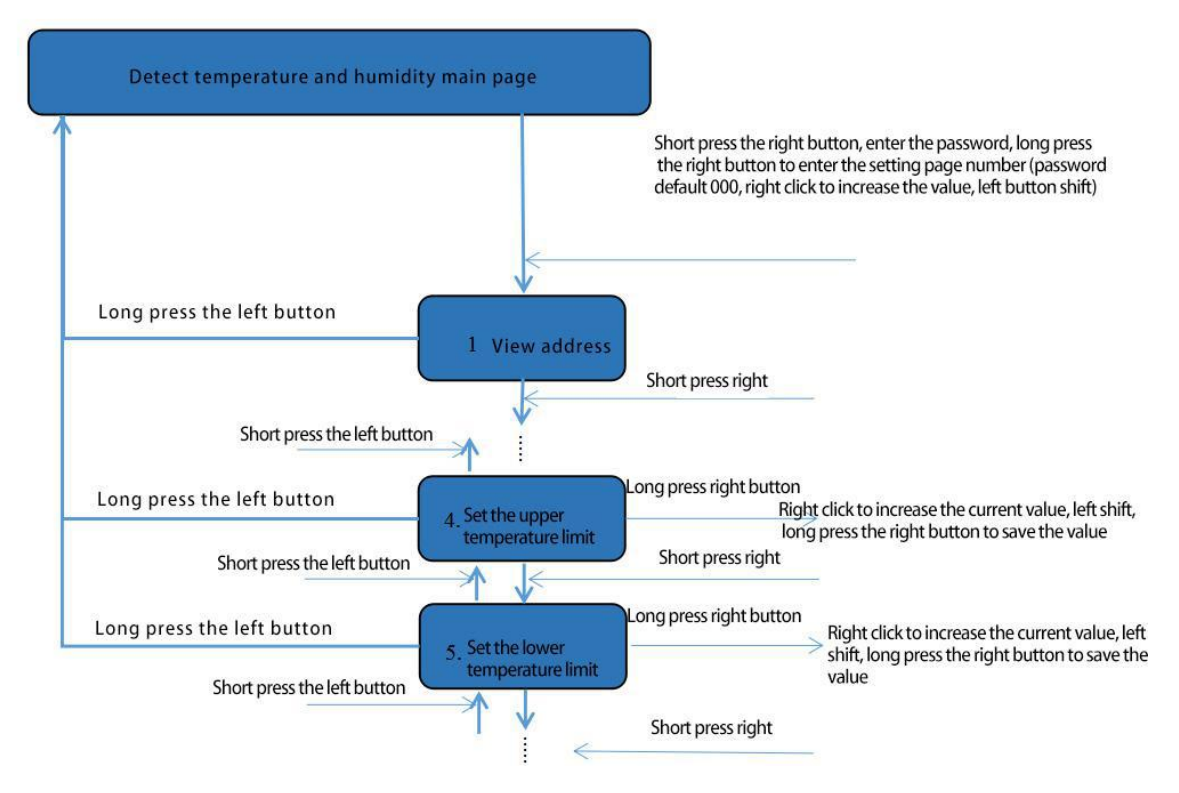

## 5.3.3Set the upper and lower limits of humidity

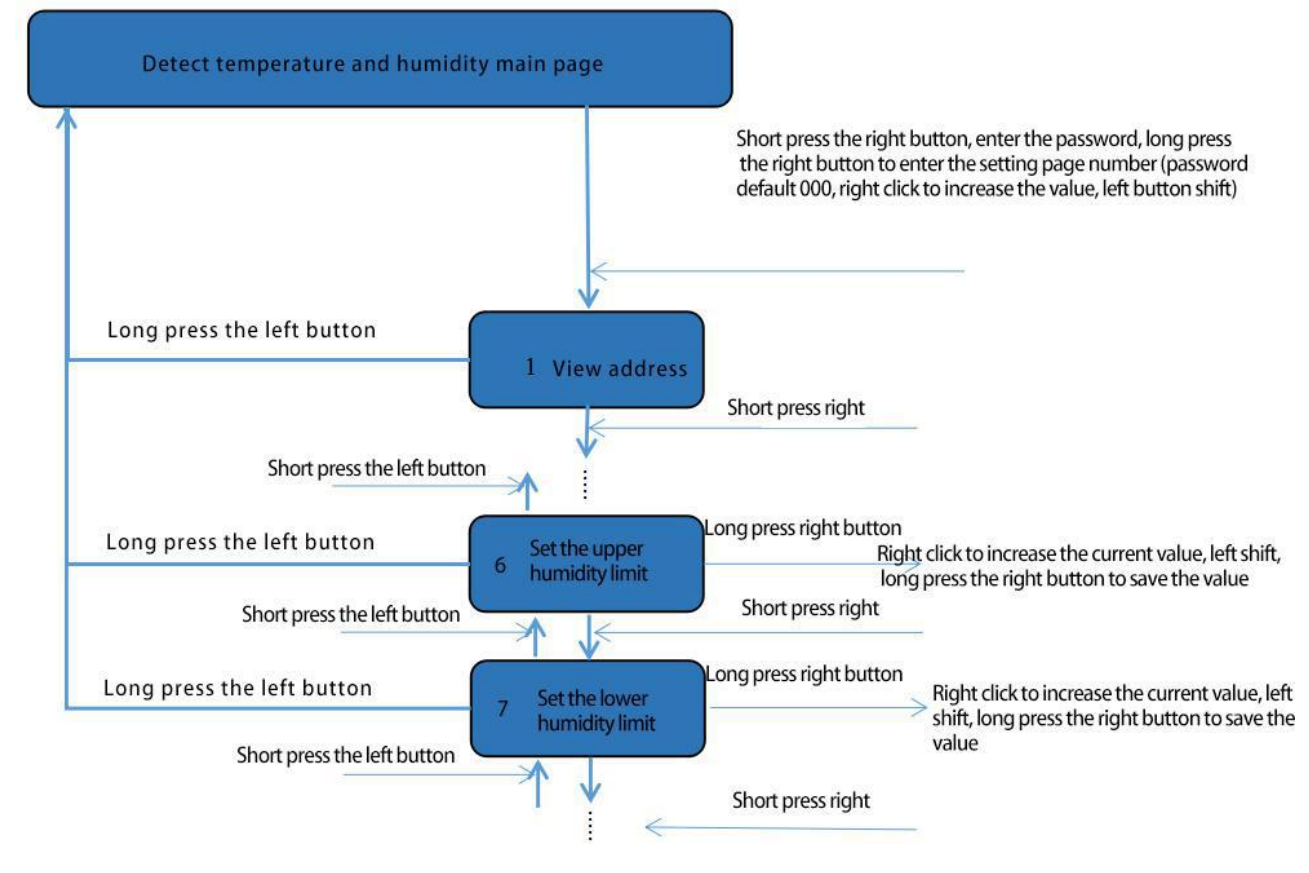

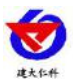

## 5.3.4Clear historical data

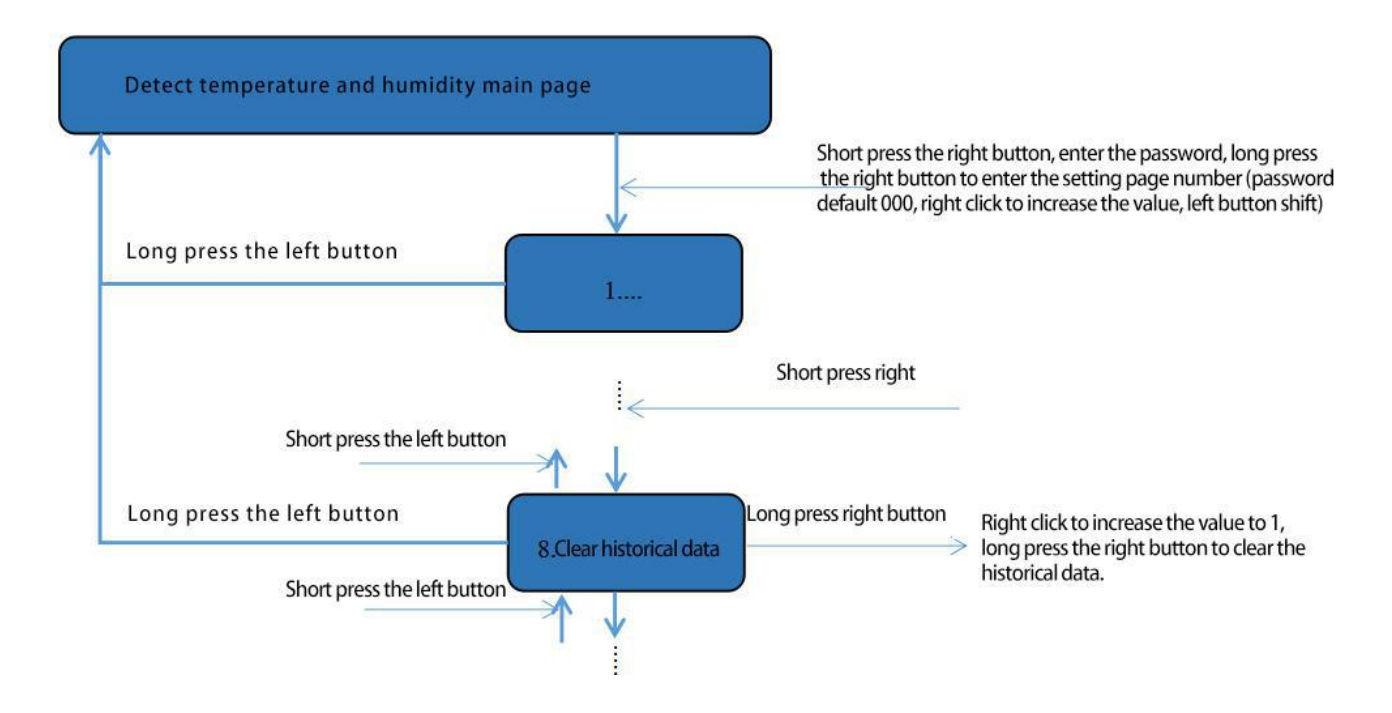

#### 5.3.5Set time, password, buzzer

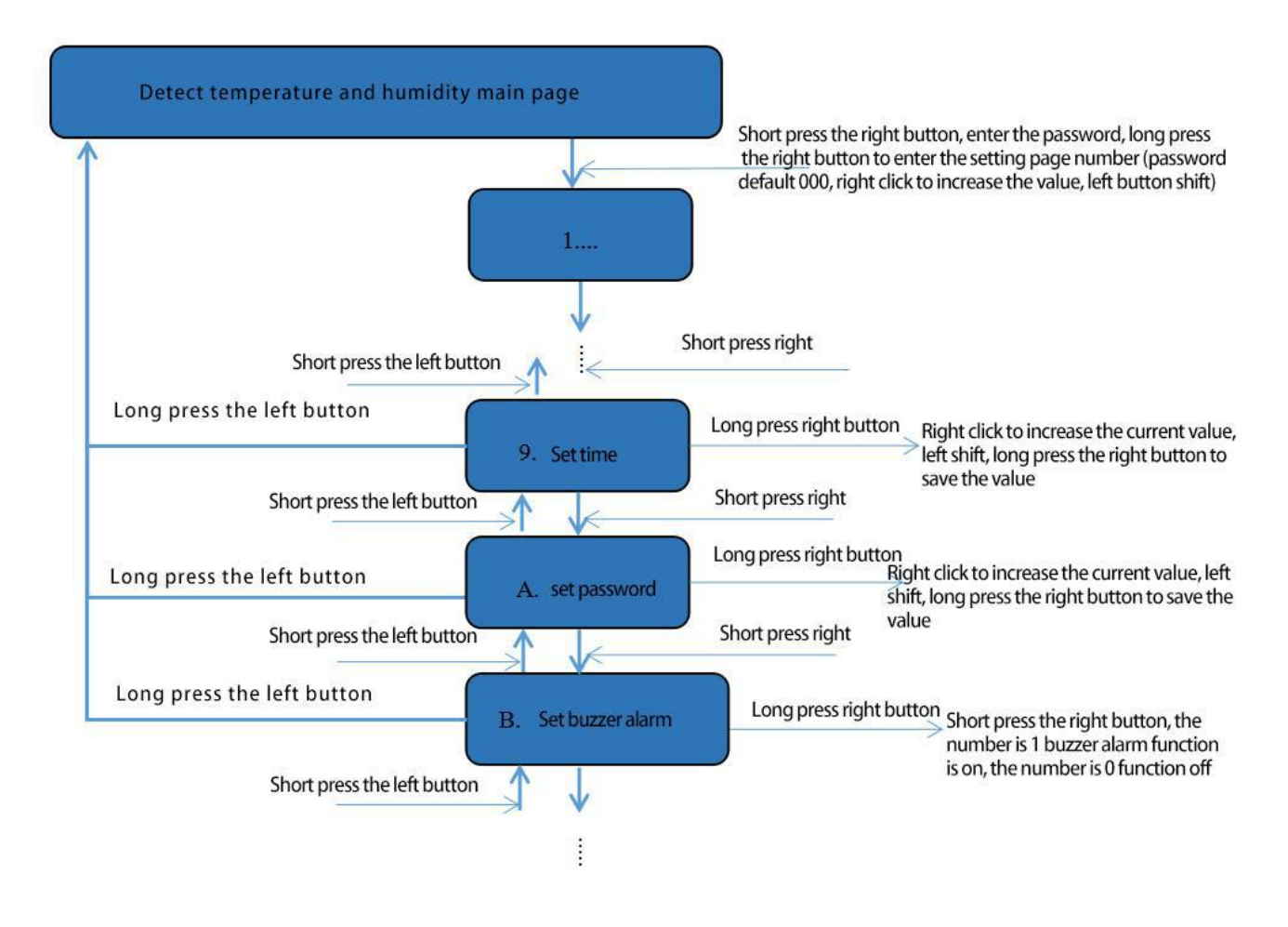

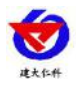

## **5.3.6Set offline time recording interval**

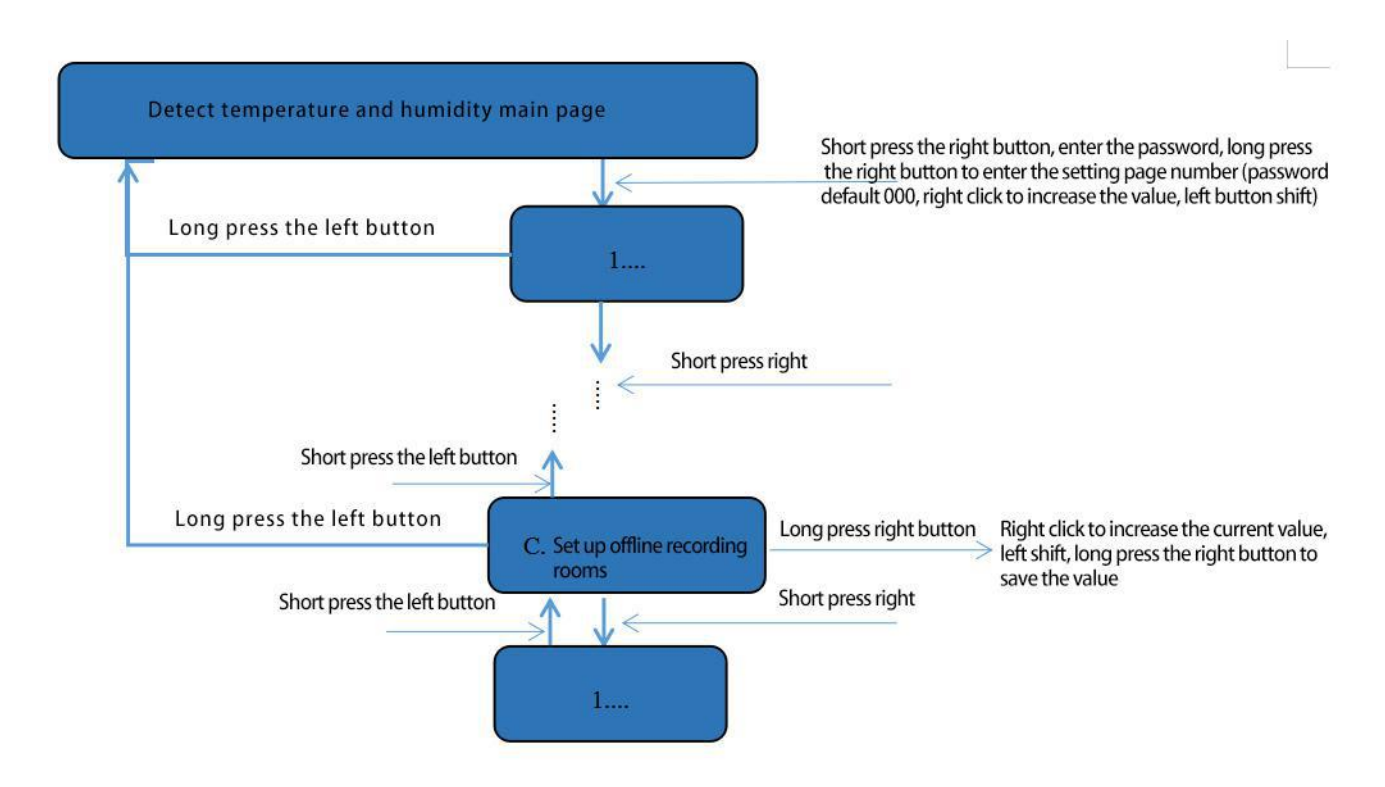

# 六.Equipment size

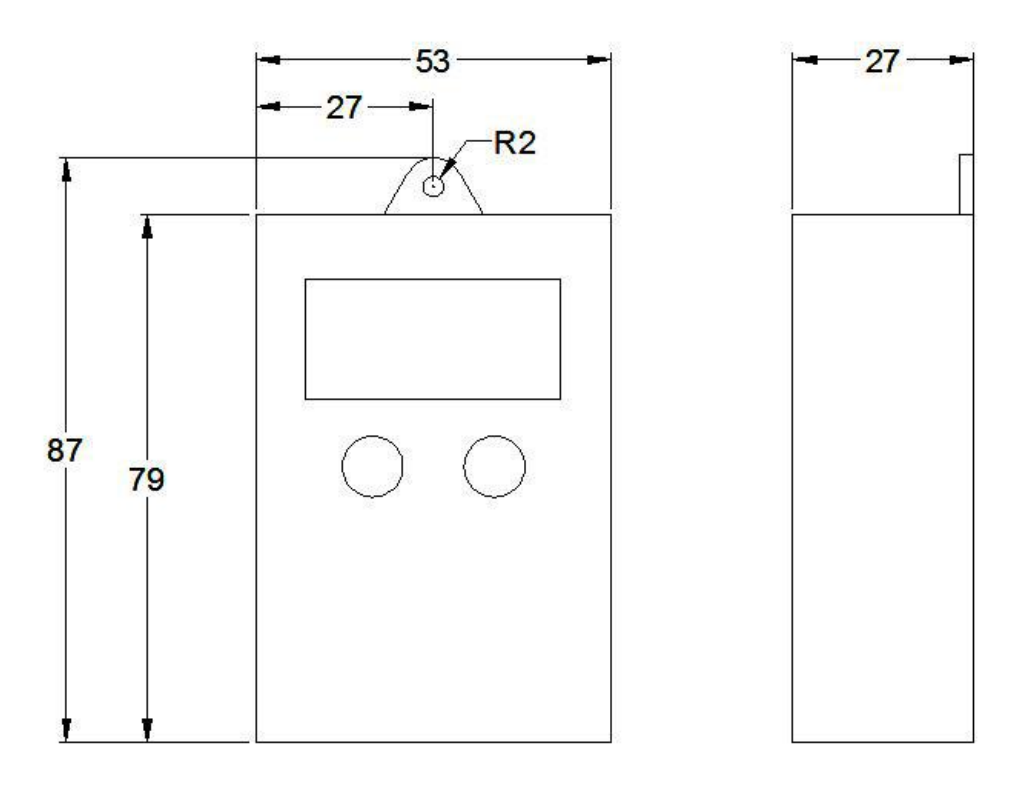

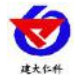

# $\pm$ .Possible reasons for failure of distribution network

Device distribution failure may have the following reasons:

- The network signal is weak. Please change to a network environment or change to a network connection.
- The mobile phone is not using a WIFI network.
- The WiFi password is entered incorrectly.
- The device does not enter the configuration state.
- The device is out of power. Please try the distribution network again after the device is fully charged.
- The device indicates that the distribution network is successful, but the devices in the device list still display offline status: there may be stored data in the device. Please wait patiently for a few minutes while uploading (the more the device stores data, the longer the upload time)

# 八.Access monitoring platform (Free platform)

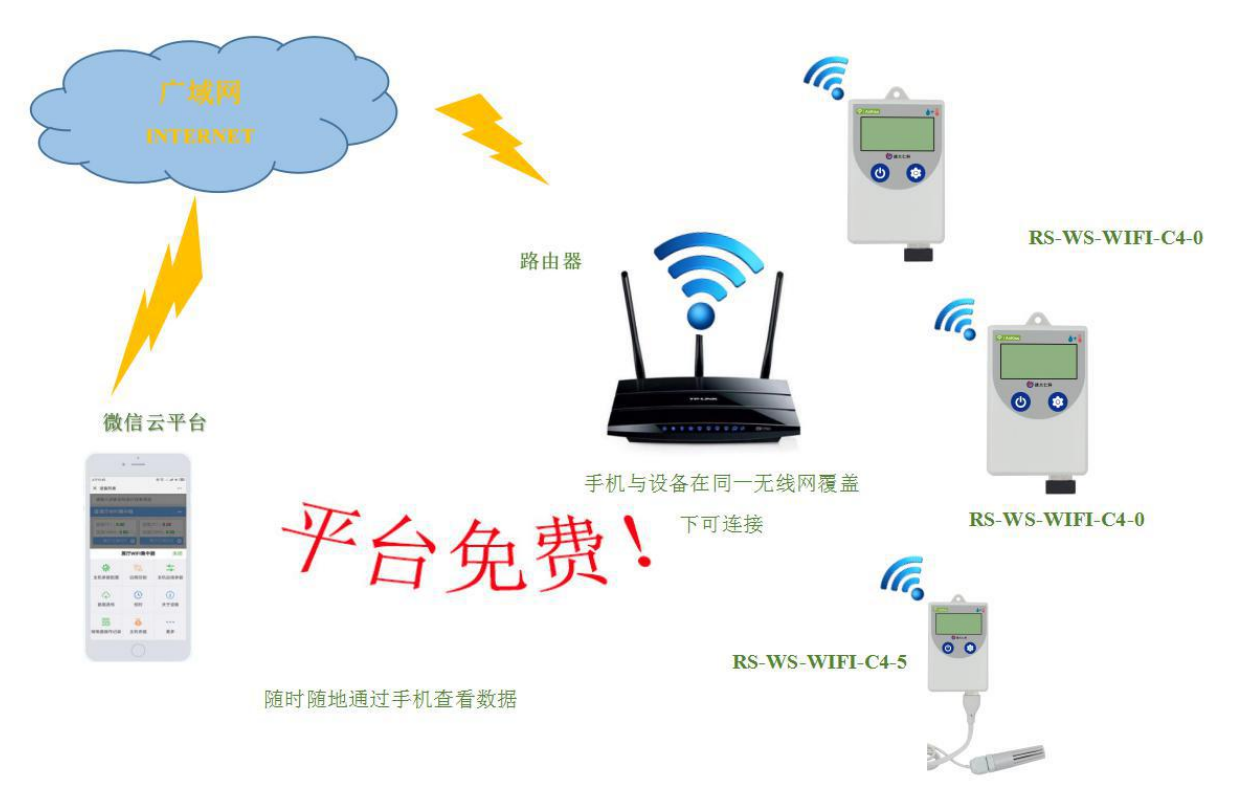

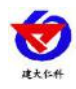

# 九.Contact information

Shandong Renke Measurement & Control Technology Co., Ltd. Address: 2886 Fengjing Road, High-tech Zone, Jinan City, Shandong Province Zip code: 250101 Phone: 400-085-5807 Fax.: (86) 0531-67805165 website: www.rkckth.com

WeChat cloud platform address: weixin.0531yun.cn

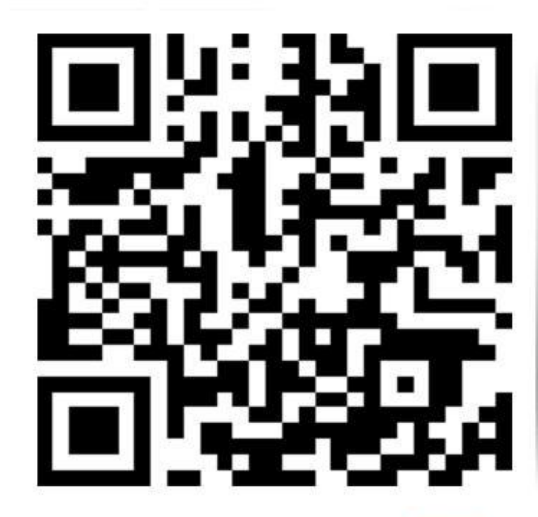

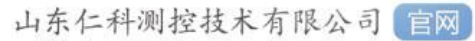

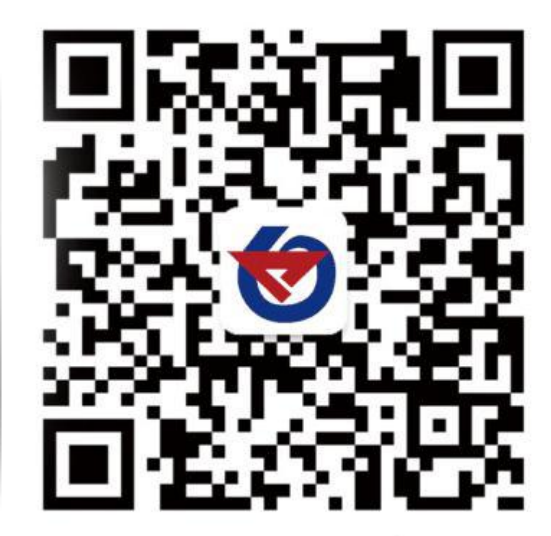

欢迎关注微信公众平台, 智享便捷服务